# **Schoology Conference in Safari**

Schoology Conference must be accessed using the Enterprise version of Schoology.

Link to Schoology: https://elearning.oxfordsd.org/

# **Schoology Error Message:**

| School district COURSI                                                                                                    | S GROUPS           | RESOURCES   | TOOLS         |                     |                      | Q         | 88     |         |        | <b>1</b> | <b>()</b> J | ill Knox 🗸 |
|----------------------------------------------------------------------------------------------------|--------------------|-------------|---------------|---------------------|----------------------|-----------|--------|---------|--------|----------|-------------|------------|
| Home > practice course Hardwick: Se                                                                                                    | ection 2 > Confere | nces        |               |                     |                      |           |        |         |        |          |             |            |
| Course Options     Materials                                                                                                    |                    | No login in | formation was | received. Try loadi | ing this application | again fro | m with | in Scho | ology. |          |             |            |
| Updates Gradebook Grade Setup Grade Setup Grade Setup Grade Setup Grade Setup Grade Setup Grade Setup Grade Analytics                                                                                                    |                    |             |               |                     |                      |           |        |         |        |          |             |            |
| Conferences Conferences Confe |                    |             |               |                     |                      |           |        |         |        |          |             |            |

## iPad (Teachers & Students):

All individuals using an iPad must turn off "Prevent Cross-Site Tracking"

#### How:

- 1. Click Settings
- 2. Scroll to find Safari
- 3. Under Privacy and Security turn off "Prevent Cross-Site Tracking" (Make it gray in color)

| Notes       | PRIVACY & SECURITY                                                                                                  |  |  |  |  |  |  |
|-------------|----------------------------------------------------------------------------------------------------|--|--|--|--|--|--|
| Reminders   | Prevent Cross-Site Tracking                                                                                         |  |  |  |  |  |  |
| Voice Memos | Block All Cookies                                                                                                   |  |  |  |  |  |  |
| Messages    | Fraudulent Website Warning                                                                                          |  |  |  |  |  |  |
| FaceTime    | Check for Apple Pay                                                                                                 |  |  |  |  |  |  |
| Maps        | Allow websites to check if Apple Pay is enabled and if you<br>have an Apple Card account.<br>About Safari & Privacy |  |  |  |  |  |  |
| Measure     |                                                                                                    |  |  |  |  |  |  |
| 🕢 Safari    | Clear History and Website Data                                                                                      |  |  |  |  |  |  |

### Laptop (Teachers):

If you are using Safari as a web browser you must also turn off "Prevent Cross-Site Tracking"

#### How:

- 1. Open Safari on Laptop
- 2. Click Preferences at the top
- 3. Click the Privacy tab and Uncheck "Prevent Cross-Site Tracking"

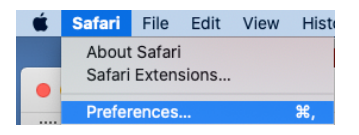

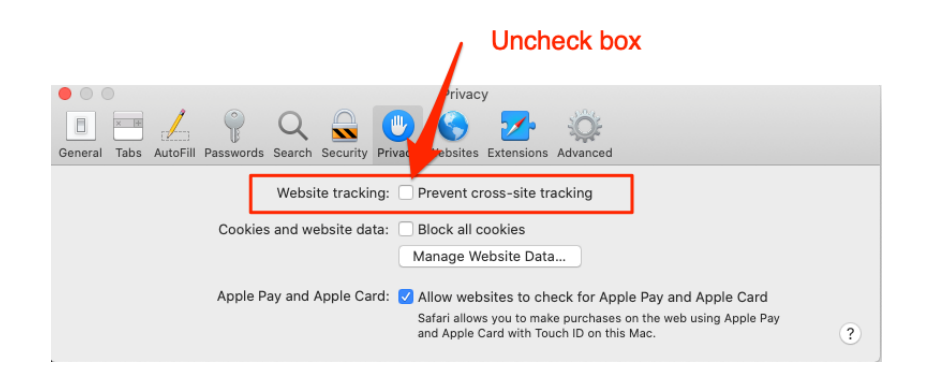